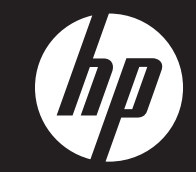

# HP GAMING KEYBOARD with DOODOODNA

MASTER GUIDE

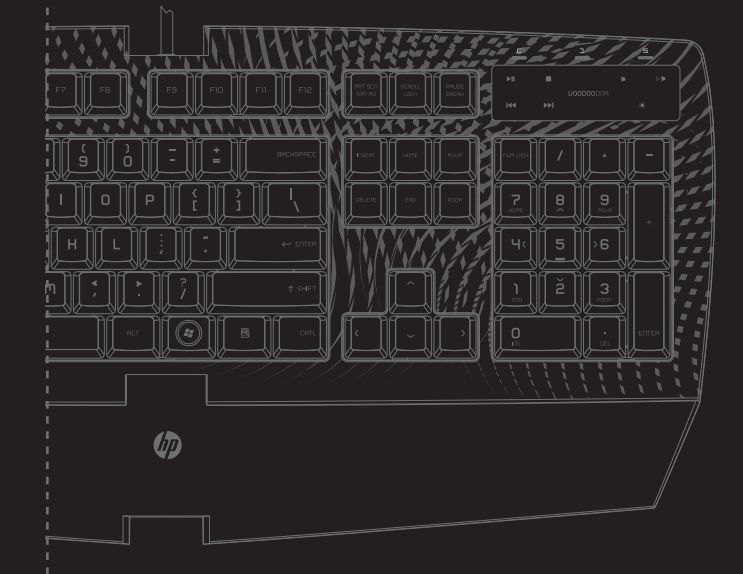

POWERED BY

Play Like a Pro www.hp.com

Copyright © 2009 Hewlett-Packard Development Company, L.P.

# Contento

02 Introduction
03 Package Contents
03 System Requirements
04 Installation / Registration / Technical Support
06 Key Features
08 Configuring Your HP Gaming Keyboard with VOODOODNA
12 Using Your HP Gaming Keyboard with VOODOODNA
14 Safety And Maintenance
16 Legalese
17 FCC Declaration of Conformance
18 WEEE information

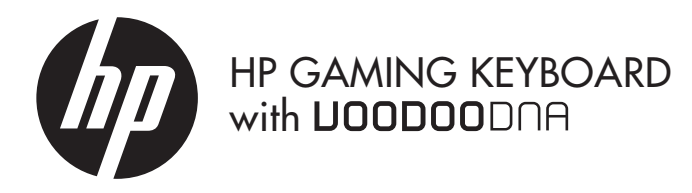

Congratulations on purchasing your very own HP Gaming Keyboard with VOODOODNA Gaming Keyboard – one of the most customizable gaming keyboards empowered with advanced features developed Play Like a Pro. In addition to the special edition high gloss mirror finish keytop, it is designed with an awesome host of features such as fully programmable Hyperesponse<sup>™</sup> keys with extensive macro capabilities and backlit illumination with a special WASD gaming cluster lighting option; the Razer Lycosa Mirror Special Edition is the unrivalled choice of keyboard for professional gamers and hardcore enthusiasts.

HP Gaming Keyboard with VOODOODNA Gaming Keyboard USB 1.1/2.0 compatible keyboard for Windows® XP / x64 / Vista / Vista64

Note: While the HP Gaming Keyboard is designed to give you an edge over your opponents, it is not intended for automated gameplay.

## Package contento

- HP Gaming Keyboard with VOODOODNA
- Quick Start Guide
- User Guide with Driver CD
- One year limited warranty

## Syntem requirementn

- PC with built-in USB, earphone-out and microphone-in ports
- Windows® XP / x64 / Vista / Vista64
- CD-ROM drive
- 35MB of free hard disk space

# Installation / Registration / Technical support

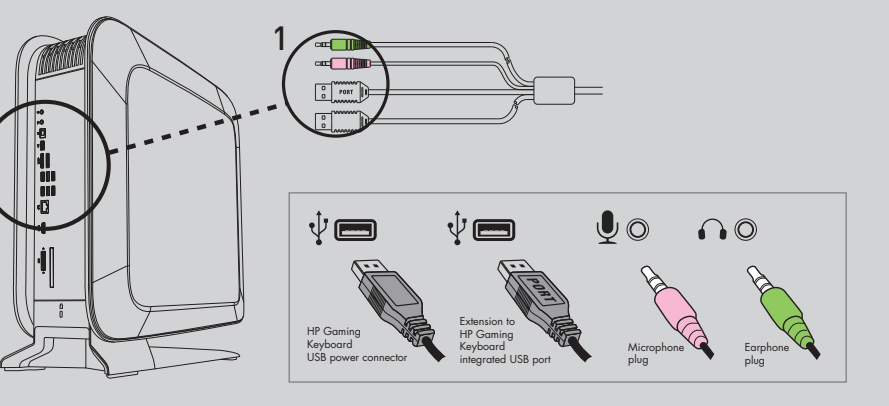

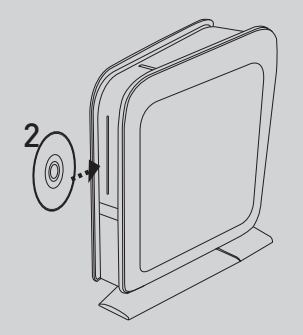

Windows® XP / x64 / Vista / Vista64 Installation Instructions

- 1. Plug your keyboard into the USB port of your computer.
- 2. Insert the HP Gaming Keyboard with VOODOODNA driver CD into your CD-ROM drive.
- 3. The HP Gaming Keyboard with VOODOODNA setup screen appears. Click NEXT.

- 4. Select the destination folder where the driver software will reside. Click NEXT.
- 5. Review your settings. Click INSTALL and installation will begin.
- 6. At the end of the installation, click CONTINUE.
- 7. Follow the instructions on-screen to restart your computer. Click FINISH.

# **Product regintration**

Registration is quick, easy and offers: e-mail updates containing notifications about product enhancements, the most recent support alerts, and driver updates specific to the product(s) you own.

For faster help, be sure to register your recently purchased product at https://register.hp.com

# **Technical Support**

For technical support, please visit www.hp.com For the latest drivers/firmware, please visit www.razerzone.com

# **Hey Featuren**

Default button assignments

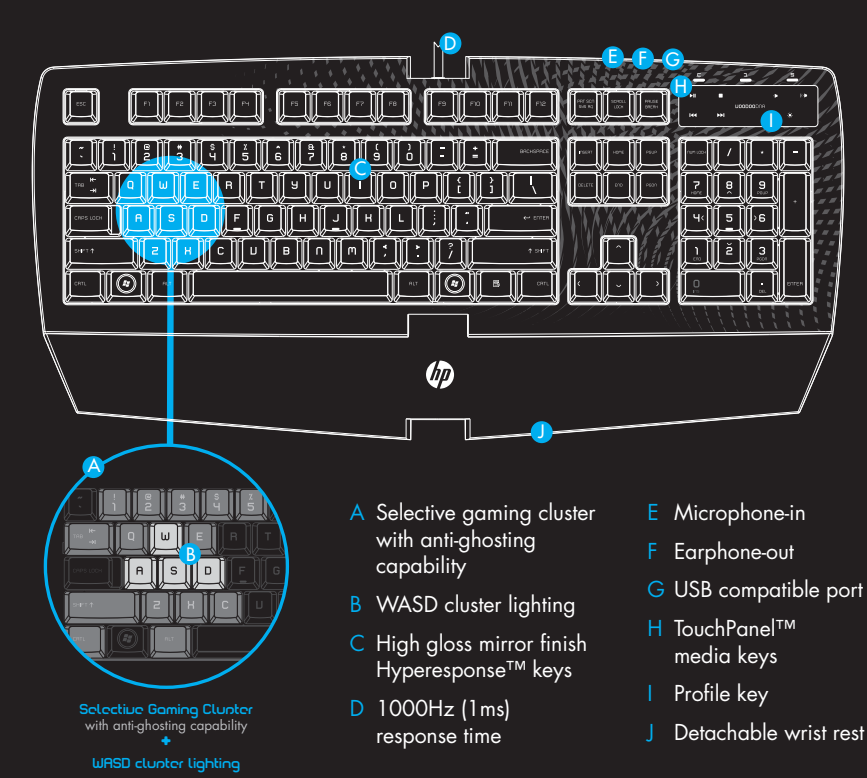

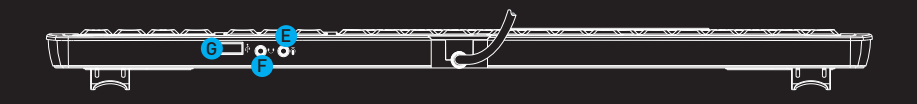

# Touchpanel™ Media Heyn

| ►II |     |           |  | (1) |  |
|-----|-----|-----------|--|-----|--|
|     |     | UOODOODAA |  |     |  |
| 144 | ►►I |           |  |     |  |
|     |     |           |  |     |  |

- ▶ Play / Pause Plays/pauses media files
- Stop Stops media files
- Previous Track Returns to previous track
- ▶ Next Track Skips current track
- Volume down Reduces volume
- Increases volume up − Increases volume
- \* Lighting Toggles between 3 lighting modes:
   ON, OFF, WASD cluster

**LOODOODNA Logo** – Switches profiles with F1 - F10

# Configuring your HP Gaming Heyboard with U00D00DNA

## DRIVER CONTROL OVERVIEW

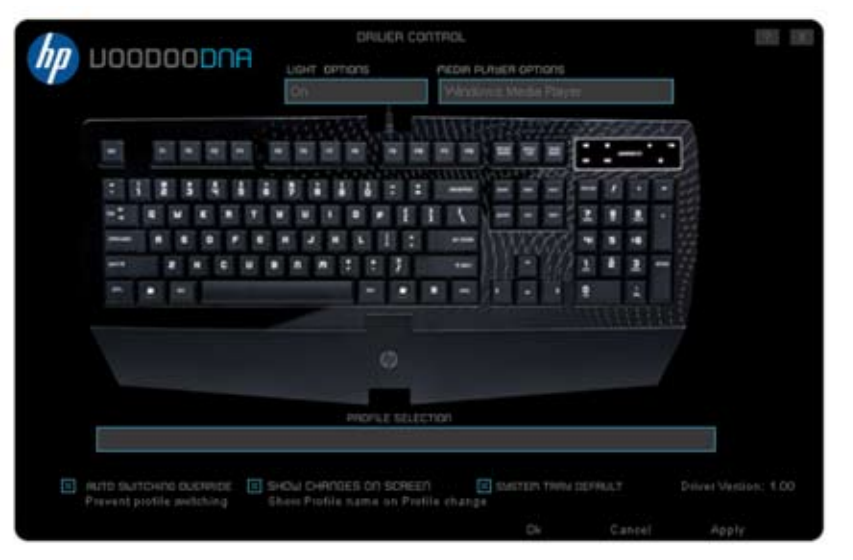

## Profile Selection Menu

Changes the currently active profile. Click the Profile Selection tab and choose the desired profile from the menu.

## **Profile Settings**

a. Profile: Indicates the profile number.

- b. Profile Name: Double-click this field to enter a profile name of your choice.
- c. .Exe: Double-click this field to open up directory browsing. Select the executable file of the program you want the profile to be tied to.
- d. Auto Switching: Click this field to switch to this profile when the application is loaded.
- e. Load/Save/Reset Profile: Click each button to customize your profiles accordingly.
- f. Load/Save/Reset Config: Click each button to customize your config.

Note: 'Profile' refers to individual profiles while 'Config' refers to all ten profiles.

| Profile 1 Counter Strike |               | .010              | AUTO BARDONING |         |  |
|--------------------------|---------------|-------------------|----------------|---------|--|
|                          |               | counterstrike.exe |                |         |  |
| Printe 1                 | Property S    | H OTHERS          | 1              | <b></b> |  |
|                          |               |                   |                |         |  |
|                          |               |                   |                | 1       |  |
|                          |               |                   | 1              |         |  |
|                          |               |                   | T              |         |  |
| Profile 7 IE Explorer 7  |               |                   |                |         |  |
|                          |               |                   | 1              | -       |  |
|                          | Dattlefield 2 | tsattlef          |                | -       |  |
|                          |               |                   | 1              |         |  |
|                          |               |                   |                |         |  |
| Lead Config              | Save Config   | Repet Corrfip     |                | Cannel  |  |

#### Macro Key Functions

If you would like to assign a macro, click the "Macro Key Functions" tab to open up the Macro Key Functions Windows.

- a. Current Macro Assignment: Enter your macro in the Current Macro Assignment box. You can even choose to insert a delay time and/or a mouse-button press. Macros can be up to 16 keystrokes in length.
- b. Macro Behavior: Select how the macro will be playback.
- c. Basic Commands: A list of basic commands in Windows® OS that can be assigned to a button.
- d. Additional Commands: Another list of basic commands in Windows® OS that can be assigned to a button.
- e. Launch Program: Select a program to launch with the macro key.
- f. Select Profile: Select a profile you want the macro key to switch to.

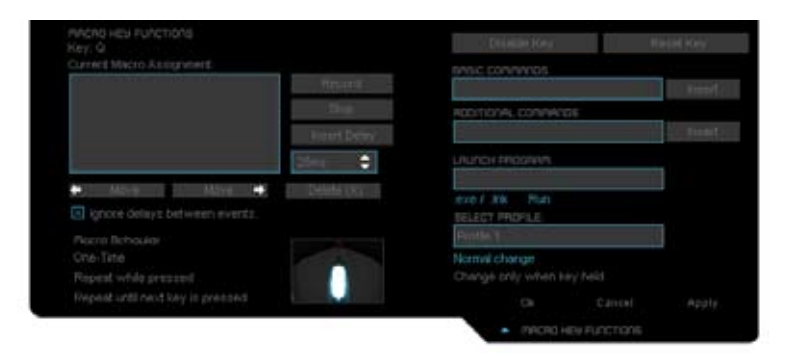

#### Media Player Options

Choose the media player program to be launched with the HP Gaming Keyboard with VOODOODNA media keys.

## Lighting Options

Backlighting on the HP Gaming Keyboard with VOODOODNA can be switched on/off. In addition, there is an option to switch off all backlighting except the WASD cluster.

#### Auto Switching Override

Check this to override all enabled Auto Switching Profiles in the Profile Settings Menu.

## Show Changes on Screen

Check this to view visual changes such as the text "Profile 1" on screen when Profile 1 is activated.

## System Tray Default

Check this option to load the HP Gaming Keyboard with VOODOODNA Configurator when double-clicking the system tray icon.

# Uning your HP Gaming Heyboard with UOODOODNA

#### SWITCHING PROFILES

You can switch between profiles in three ways:

a) By pressing the "VOODOODNA" button + Function key (F1 - F10).

Example: To select Profile 4, hold on to 'Profile' and press 'F4'. Up to ten profiles may be preconfigured from F1 to F10.

b) By selecting a profile in the HP Gaming Keyboard with VOODOODNA Driver Control.

Example: To selecting Profile 6 to be activated upon loading of Program A

- 1. Open up the HP Gaming Keyboard with VOODOODNA Driver Control.
- 2. Click on the Profile Selection tab.
- 3. Select Profile 6.
- 4. Under Profile Name, double-click to enter the name you want to give to that Profile.
- 5. Under .Exe, double-click to open up the directory browser to locate the executable file for Program A.
- 6. Check the auto-switching option for Profile 6 to activate auto-switching.
- 7. Click OK.
- c) By programming a macro key in the HP Gaming Keyboard with VOODOODNA Configurator to activate a particular Profile.

#### PROGRAMMING MACRO KEYS

Example: To configure Macro Key Q to "Save As.." in Photoshop.

- 1. Open up the HP Gaming Keyboard with VOODOODNA Driver Control.
- 2. Click Q to slide open the Macro Key Functions windows.
- 3. Click the "Record" button.
- 4. Type "Shift", "Ctrl" and "S" inside the Current Macro Assignment box. 5. Click OK

Note: You cannot record a mouse click or other commands during the recording phase. You can add them after you have completed recording the sequence of keystrokes.

#### SWITCHING LIGHTING MODE

You can switch the lighting mode of the HP Gaming Keyboard with VOODOODNA using the TouchPanel™ lighting key. Tap on the TouchPanel™ lighting key to cycle through the ON / OFF / WASD lighting mode.

Otherwise, you can use the HP Gaming Keyboard with VOODOODNA Configurator to switch among the different lighting mode.

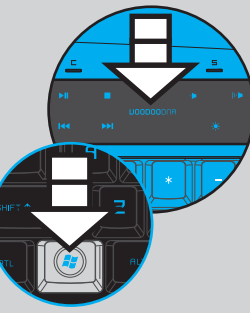

#### SETTING GAMING MODE

Gaming mode prevents accidental activation of the Windows Start function by disabling the Windows buttons.

You can toggle the Gaming Mode ON/OFF by pressing the "VOODOODNA" button together with one of the Windows buttons. When this key combination is pressed, both Windows buttons are disabled. To reactivate the Windows buttons, press the "VOODOODNA" button together with one of the Windows buttons again.

#### RESETTING TO FACTORY DEFAULT

To reset the HP Gaming Keyboard with VOODOODNA to factory default settings, press and hold the "VOODOODNA" button for 15 seconds while the HP Gaming Keyboard with VOODOODNA is connected to a powered on computer.

NB: ALL CONFIGURATION SETTINGS WILL BE LOST WHEN YOU RESET THE HP GAMING KEYBOARD TO FACTORY DEFAULT SETTINGS. ALL CONFIGURATION SETTINGS WILL NEED TO BE RE-ENTERED OR LOADED FROM THE CONTROL PANEL AFTER THE HP GAMING KEYBOARD IS RESET.

## Safety and Maintenance SAFETY GUIDELINES

Should you have trouble operating the keyboard properly and troubleshooting does not work, unplug the device and call the HP hotline or go to www.hp.com for support. The latest driver, firmware and some troubleshooting tips can also be found at www.razerzone.com. Do not attempt to service or fix the device yourself at any time.

#### COMFORT

Research has shown that long periods of repetitive motion, improper positioning of your computer peripherals, incorrect body position, and poor habits may be associated with physical discomfort and injury to nerves, tendons, and muscles. Below are some guidelines to avoid injury and ensure optimum comfort while using your HP Gaming Keyboard with VOODOODNA.

- Position your keyboard and monitor directly in front of you with your mouse next to it. Place your elbows next to your side, not too far away and with your mouse within easy reach.
- 2. Adjust the height of your chair and table so that your keyboard and mouse are at or below elbow height.
- 3. Keep your feet well supported, posture straight and your shoulders relaxed.
- **4.** During gameplay, relax your wrist and keep it straight. If you do the same tasks with your hands repeatedly, try not to bend, extend or twist your hands for long periods.
- 5. Do not rest your wrists on hard surfaces for long periods.

- **6**. Customize the buttons on your keyboard to suit your style of gaming in order to minimize repetitive or awkward motions while gaming.
- 7. Make sure your fingers are resting on the keyboard buttons comfortably.
- Do not sit in the same position all day. Get up, step away from your desk and do exercises to stretch your arms, shoulders, neck and legs.
- 9. If you should experience any physical discomfort while using your keyboard, such as pain, numbness, or tingling in your hands, wrists, elbows, shoulders, neck or back, please consult a qualified medical doctor immediately.

#### MAINTENANCE AND USE

There is a little regular maintenance required to keep the HP Gaming Keyboard with VOODOODNA in optimum condition. Once a month, we recommend that you unplug the keyboard from the USB port and clean the keys on it with the microfiber cloth or cotton swab.

Use a little warm water but avoid soap or harsh cleaning agents.

## Legalene

#### Copyright © 2009 Hewlett-Packard Development Company, L.P.

The information contained herein is subject to change without notice.

The only warranties for HP products and services are set forth in the express warranty statements accompanying such products and services, Nothing herein should be construed as constituting an additional warranty. HP shall not be liable for technical or editorial errors or omissions contained herein

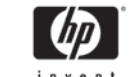

#### **DECLARATION OF CONFORMITY**

according to ISO/IEC 17050-1 and EN 17050-1

invent

Supplier's Name: Supplier's Address:

declares, that the product(s) Product<sup>.</sup> Model Number(s):

10955 Tantau Ave Cupertino, CA, 95014

Hewlett-Packard Company

Hewlett-Packard Company

Keyboard (wired) R703-0018

Product Options: All conforms to the following Product Specifications: EN 55022 · 1998+A1 · 2000+A2 · 2003 Class B **FMC** FN 55024 1998+A1: 2001+A2: 2003 FCC Part 1.5 Class B / ICES-003

#### Supplementary Information:

This device complies with Part 15 of FCC rules. Operation is subject to the following two conditions: (1) this device may not cause harmful interference, and (2) this device must accept any interference received, including interference that may cause undesired operation.

#### Cupertino, CA. USA October 20, 2008

For regulatory compliance information only, contact:

North America Contact: Hardware Quality Eng. Manager, Hewlett-Packard, CPC, 10955 Tantau Ave., Cupertino, CA 95014.

## **WEEE** information

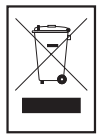

#### ENGLISH

Correct Disposal of This Product (Waste Electrical & Electronic Equipment)

(Applicable in the European Union and other European countries with separate collection systems)

This marking shown on the product or its literature, indicates that it should not be disposed with other household wastes at the end of its working life. To prevent possible harm to the environment or human health from uncontrolled waste disposed, please separate this from other types of wastes and recycle it responsibly to promote the sustainable reuse of material resources. Household users should contact either the retailer where they purchased this product, or their local government office, for details of where and how they can take this tier for environmentally safe recycling. Business users should contact their supplier and check the terms and conditions of the purchase contract. This product should not be mixed with other commercial wastes for disposal.

#### FRANÇAIS

Comment éliminer ce produit (déchets d'équipements électriques et électroniques)

(Applicable dans les pays de l'Union Européen et aux autres pays européens disposant de systémes de collecte sélective)

Ce symbole sur le produit ou sa documentation indique qu'il ne doit pas être éliminé en fin de vie avec les autres déchets ménagers. L'élimination incontrôlée des déchets pouvant porter préjudice à l'environnement ou à la santé humaine, veuillez le séparer des autres types de déchets et le recycler de façon responsable. Vous favoriserez ainsi la réultisation durable des ressources matérielles. Les particuliers sont invités à contacter le distributeur leur ayant evant le produit au à se renseigner auprès de leur mairie pour savoir où et comment ils peuvent se débarrasser de ce produit afin qu'il soit recyclé en respectant l'environnement. Les entreprises sont invitées à contacter leurs fournisseurs et à consulter les conditions de leur contrat de vente. Ce produit ne doit pas être éliminé avec les autres déchets commerciaux.

#### ITALIANO

Corretto smaltimento del prodotto (rifiuti elettrici ed elettronici)

(Applicabile in i paesi dell'Unione Europea e in quelli con sistema di raccolta differenziata)

Il marchio riportalo sul prodotto o sulla sua documentazione indica che il prodotto non deve essere smaltito con altri rifiuti adomestici al termine del ciclo di vita. Per evitare eventuali danni all'ambiente o alla sulue cauziti dall'inopportuno smaltimento dei rifiuti, si invito l'utente a separare questo prodotto da altri tipi di rifuti e di ricicarlo in maniera responsabile per favorire il riutilizzo sottenibile delle risorse materiali. Gi utenti domestici sono invitati a cantattare il invenditore presso il quale è stato acquistato il prodotto o l'ufficio locale preposto per tutte le informazioni relative alla raccolta differenziata e al riciclaggio per questo tipo di prodotto. Gli utenti aziendali sono invitati a contattare il proprio fornitore e verificare i termini e le condizioni del contratto di acquisto. Questo prodotto non deve essere smaltito unitamente ad latri ritti commerciali.

#### DEUTSCH

Korrekte Entsorgung dieses Produkts (Elektromüll)

(Anzuwenden in den Ländern der Europäischen Union und anderen europäischen Ländern mit einem separaten Sammelsystem)

Die Kennzeichnung auf dem Produkt bzw. auf der dazugehörigen Literatur gibt an, dass es nach seiner Lebensdauer nicht zusammen mit dem normalen Haushaltsmüll entorgt werden darf. Entsorgen Sie dieses Gerät bitte getrennt von anderen Abfällen, um der Umwelt bzw. der menschlichen Gesundheit nicht durch unknntollierte Müllbeseitigung zu schaden. Respecieln Sie das Gerät, um die nachhältige Wirdenverwertung von stöfflichen Ressourcen zu Sicharn. Networks der die zuständigen Behörden kontaktieren, um in Erfahrung zu bringen, wie sie das Gerät auf sollten den Händler, bei dem das Produkt gekauft wurde, oder die zuständigen Behörden kontaktieren, um in Erfahrung zu bringen, wie sie das Gerät auf umweltfreundliche Weise recyceln können. Gewerbliche Nutzer sollten sich an Ihren Lieferanten wenden und die Bedingungen des Verkaufsvertrags konsultieren. Dieses Produkt darf richt zusammen mit anderem Gewerbemüll entsorgt werden.

#### ESPAÑOL

Eliminación correcta de este producto (material eléctrico y electrónico de descarte)

(Aplicable en la Unión Europea y en países europeos con sistenmas de recogida selectiva de residuos)

La presencia de esta marca en el producto o en el material informativo que lo acompaña, indica que al finalizar su vida útil no deberá eliminarse junto con otros residuos domésticos. Para evitar los posibles daños al media ambiente o a la salud humana que representa la eliminación incontrolada de residuos, separe este producto de otros tipos de residuos y reciclelo correctamente para promover la reutilización sostenible de recursos materiales. Las usuarios particulares pueden contactar con el establecimiento donde adquirieron el producto, o con las autoridades locales pertinentes, para informarse sobre cóme y dónde pueden llevarlo para que sea sametida a un recicleja ecológico y seguro. Las usuarios comerciales pueden contactar con su proveedor y consultar las condiciones del contrato de comra. Este producto no debe eliminarse mezclado con otros residuos comerciales

#### PORTUGUÊS

Eliminação Correcta Deste Produto (Resíduo de Equipamentos Eléctricos e Electrónicos)

Esta marca, apresentada no produto ou na sua literatura indica que ele não deverá ser eliminado juntamente com os residuos domésticos indiferenciados no final do seu periodo de vida útil. Para impedir danos ao ambiente e à saúde humana causados pela eliminação incontrolada de residuos deverá separar este equipamento de outros tipos de residuos e recició-lo de forma responsável, para promover uma reutilização sustentivel dos recursos materiais. Os utilizadores domésticos deverão contactar ou o estabelecimento onde adquiriram este produto ou as entidades oficiais locais para obterem informações sobre onde e de que forma podem levar este produto para permitir efectuar uma reciclagem segura em termos ambientais. Os utilizadores profissionais deverão contactar o seu formecedor e consultar os termos e condicões do contrato de compar. Este produto não deverá ser misturado com outros residuos comerciais para eliminação.

#### DANSK

#### Korrekt affaldsbortskaffelse af dette produkt (elektrisk & elektronisk udstyr)

Mærket på dette produkt eller i den mediølgende dokumentation betyder, at produktet ikke må bortskaffes sammen med almindeligt husholdningsöffald etter end levetid. For at undgå skadelige milje eller sundhedspåvirkninger på grund af ukontrollæret affaldsbortskaffelse skal dette produkt bortskaffes særskilt fra andet affald og indleveres behørigt til fremme for bæredygig moterialegenvinding. Hjemmebrugere bødes kontakte forbandleren, hvor de har købt produktet, eller den lokale myndighed for oplysning om, hvor og hvordan de kan indlevere produktet med henklik på miljøforsvarlig genvinding. Erhvervsbrugere bødes kontakte leverandøren og læse bøtingstørne og vilkarene i købekontrakten. Dette produkt bør ikke bortskaffes sammen med andet rehvervsbrugere bødes

#### POLISH

Prawidowe usuwanie produktu (Zużyty sprzęt elektryczny i elektroniczny)

Oznaczenie umieszczone na pródukcie lub w odnoszących się do niego tekstach wskazuje, ze produktu po up ywie akresu usytkowania nie nalesy uswać z innymi odpadami pochadzącymi z gospodarstw domowych. Aby uniknąć szkadliwega wpływu na śradowiska naturalne i zdrawie ludzi wskutek iniekonitalowanega uswania odpadów, prosimy o oddzielenie produktu od innego typu odpadów orazadpowiedzialny recykling w celu promowania ponownega usycia zasobów materialnych jako staej praktyki. W celu uzyskania informacji na temat miejsca i sposobu bezpiecznega dla śdawiska recyklingu tegoproduktu wytkownicy w gospodarstwać domowych powinni skontaktowa ć się z punktem sprzedavy detalicznej, w którym dokanali zakupu praduktu, lubz organem wadz lokalnych. Usytkownicy w firmach powinni skontaktowa ć się z swoim dostavcà i sprawdzić warunki umowy zakupu. Produktu nie nelexy usuwąć razem z innymi odpadami komercyjnymi.

#### GREEK

Τα σήματα που εμφανίζονται επάνω στο προΐον ή στα εγχαιρίδα που το αυτοδεύουν, υποδεκινύουν ότι δεν θα τράτητα μοζί με τα υπόλοπα οικακά απορρίμματα μετά το τέλος του κύκλου ζωής του. Προκειμένου να αποφευχθούν ειδέχομενες βλαβερές συνέπειες στο περιβάλλον ή την υγεία εξαπίας της ανεξέλεγκης διάθεσης απορριμμάτα σες παροκολούμε να το διαχωρίσετε από άλλους τύπους απορριμάτων και το ανακυλλάστε, ύστε να βοηθήσειτε στη Μρώσημ (παναχρησιμοποίηση των υλικών πόρων. Οι οικοκοί χρήστες θα πρέπει να λάθουν σε επικοινωνία είτει με τον πωλητή από όπου αγόροσαν αυτό το προίθν για ασφαλή πορς το περίβολλον ανακύλλωση.

Οι επιχειρήσεις χρήστες θα πρέπει να έλθουν σε επαφή με τον προμηθευτή τους και να ελέγξουν τους όρους και τις προϋποθέσεις του συμβολαίου πώλησης. Το προϊόν αυτό δεν θα πρέπει να αναμιγνύεται με άλλα συνηθισμένα απορρίμματα προς διάθεση.